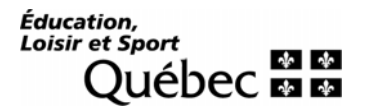

# Guide d'installation de JInitiator Version 1.3.1.26

Ce guide s'adresse aux installateurs et installatrices de logiciels.

Direction générale des technologies de l'information Direction des infrastructures technologiques Les Services administratifs et centraux Jacques Carignan 19 novembre, 2007

## 0. Préalable

L'installation requiert que l'utilisateur soit administrateur du poste.

À l'annexe deux exemples de message sont fournis. Le premier s'affiche si l'utilisateur du poste n'a pas les droits requis pour procéder à la suppression de JInitiator. Le second s'affiche si le niveau de sécurité du fureteur Internet Explorer ne permet pas d'installer « JInitiator 1.3.1.26 ».

## 1. Vérification de la présence de « JInitiator 1.3.1.26 » au niveau du poste

- Cliquer sur « Démarrer ».

Ombrager « Paramètres ».

Cliquer sur « Panneau de configuration ».

Double cliquer sur l'icône « Ajout/Suppression de programmes ».

Vérifier au niveau de la liste des programmes installés si « JInitiator 1.3.1.26 » est installé.

Au niveau du panneau qui est à droite, « JInitiator 1.3.1.26 » est installé.

|   | 🐞 Ajouter ou supprimer des programmes |   |                                     |                           |                   |
|---|---------------------------------------|---|-------------------------------------|---------------------------|-------------------|
| _ | 5                                     | ^ | Programmes actuellement installés : | Afficher les mises à jour | <u>T</u> rier par |
|   | Modifier ou<br>supprimer des          | _ | 🔂 Oracle JInitiator 1.3.1.18        | Taille                    | 1,11Mo 🔼          |
|   | programmes                            |   | 🔂 Oracle JInitiator 1.3.1.24        | Taille                    | 1,32Mo 👝          |
|   | <b>6</b>                              |   | 🔂 Oracle JInitiator 1.3.1.26        | Taille                    | 1,32Mo 🗾          |
|   | Ajoutor do                            | Y |                                     |                           |                   |

#### Étant donné qu'il

faut utiliser la version certifiée, utilisée au Ministère, il faudra procéder à la suppression de la version « JInitiator 1.3.1.26 » qui est installée avant de procéder à l'installation de la version certifiée.

#### 2. Installation

- Ouvrir « Internet Explorer ». Le panneau d'ouverture d'« Internet Explorer » qui s'affichera sera probablement différent de celui qui est fourni dans cette procédure.

# Inscrire l'adresse suivante :

-

« <u>https://wpd01.meq.gouv.qc.ca/jinitiator.html</u> » et cliquer sur « **OK** ».

| 🖹 Intranet ministériel - Bier                                                                                                    | venue - Microsoft Internet Explorer                                                                                                    |                                                                                       |                                                                                 |
|----------------------------------------------------------------------------------------------------|----------------------------------------------------------------------------------------------------|---------------------------------------------------------------------------------------|---------------------------------------------------------------------------------|
| Eichier Edition Affichage Fag                                                                                                    | oris Qutils ?                                                                                                    |                                                                                       |                                                                                 |
| Précédente 🔹 🕥 👻 🕨                                                                                                    | 👔 🙆 🏑 🔎 Rechercher 🔶 Favoris                                                                                                    | 🥝 🍰 🗟                                                                                 |                                                                                 |
| Adresse https://wpd01.meq.go                                                                                                    | uv.qc.ca/jinitiator.html                                                                                                    |                                                                                       | V 🔁 OK Lie                                                                      |
| Éducation,<br>Loisir et Sport<br>Québec                                                                                                    | 수 수<br>수 수 Accueil Site Internet In                                                                                                    | ranet gouvernemental                                                                  | ((intranet                                                                      |
| Accueil »                                                                                                    |                                                                                                    |                                                                                       |                                                                                 |
| Navination                                                                                                    |                                                                                                    | Coose<br>Total                                                                        |                                                                                 |
| Services de soutien à la                                                                                                    | Nouvelles de l'intranet                                                                                                    |                                                                                       | E Cherrore                                                                      |
| gestion                                                                                                    | En rappel!                                                                                                    | Taille                                                                                |                                                                                 |
| Formulaires                                                                                                    | 5 à 7 pour le départ à la retraite de<br>Lemay                                                                                                    | Maurice                                                                               |                                                                                 |
| Domaines d'activités                                                                                                    |                                                                                                    |                                                                                       | C)                                                                              |
| Outils de référence                                                                                                    | Communication sur la go                                                                                                    | Ivernance Fiche d                                                                     | e l'employé                                                                     |
| Vie des unites                                                                                                    | 12 novembre 2007 à 13:30:                                                                                                    | 10 CarJa1:<br>Premià                                                                  | 2 E                                                                             |
| Ancien IntraMEQ                                                                                                    | Monsieur Jean-Mar                                                                                                    | e-Toulouse,                                                                           |                                                                                 |
|                                                                                                    | étudos commorcialos do                                                                                                    | des hautes<br>Montréal at                                                             | er ppp                                                                          |
| E] http://www.intrameq/                                                                                                    |                                                                                                    |                                                                                       | 🛃 Intranet local                                                                |
|                                                                                                    |                                                                                                    |                                                                                       |                                                                                 |
| 🗿 Téléchargement - Oracle .                                                                                                    | Initiator - Microsoft Internet Explorer                                                                                                    |                                                                                       |                                                                                 |
| Téléchargement - Oracle .<br>Eichier Edition Affichage Fa                                                                                                    | Ilnitiator - Microsoft Internet Explorer<br>oris Qutils <u>2</u>                                                                                                    |                                                                                       |                                                                                 |
| Téléchargement - Oracle - Eichier Edition Affichage Fa                                                                                                    | U <mark>nitiator - Microsoft Internet Explorer</mark><br>oris <u>O</u> utils <u>?</u>                                                                                                    | 🔗 🔗 🌺 🖬                                                                               |                                                                                 |
| Téléchargement - Oracle       Eichier Edition Affichage Fage         Eichier Edition Affichage Fage       Eichier Fage         Précédente •       •         Adresse       https://wpd01.meq.go                                                                                                    | Unitiator - Microsoft Internet Explorer<br>toris Qutils ?<br>I I C C Pavoris<br>Juv.qc.ca/jinitiator.html                                                                                                    | 🤗 🔗 🌺 🖬                                                                               | - C                                                                             |
| Téléchargement - Oracle<br>Eichier Edition Affichage Fa<br>Orécédente · Oracle<br>Adresse https://wpd01.meq.go<br>Télécharg<br>Cette page vous permet                                                                                                    | Unitiator - Microsoft Internet Explorer<br>foris Qutils 2<br>Control Control Contr | 🕢 🔗 婱 🕅<br>nitiator<br>cle Лпitiator                                                  | <ul> <li>■ C</li> <li>■ OK Lie</li> </ul>                                       |
| <ul> <li>Téléchargement - Oracle</li> <li>Eichier Edition Affichage Fa</li> <li>Précédente          <ul> <li>Africhage Fa</li> <li>Précédente              <ul></ul></li></ul></li></ul>                                                                                                    | Initiator - Microsoft Internet Explorer<br>foris Qutils Z<br>Consequent - Oracle JI<br>tra de télécharger et d'installer Oracle<br>r lancer le téléchargement et sauvegardez                                                                                                    | <ul> <li>Mitiator</li> <li>Initiator</li> <li>Initiator</li> <li>Initiator</li> </ul> | <ul> <li>►</li> <li>►</li> <li>►</li> <li>►</li> <li>OK</li> <li>Lie</li> </ul> |
| <ul> <li>Téléchargement - Oracle</li> <li>Eichier Edition Affichage Fa</li> <li>Précédente - Oracle</li> <li>Adresse https://wpd01.meq.go</li> <li>Télécharg</li> <li>Cette page vous permet</li> <li>Cliquez sur l'hyperlien pou</li> <li>Lorsque le téléchargemen</li> <li>vous venez de télécharger. I</li> </ul>                                                                                         | Unitiator - Microsoft Internet Explorer<br>pris Qutils 2<br>Pechercher Pavoris<br>uv.qc.ca/jinitiator.html<br>gement - Oracle JI<br>tra de télécharger et d'installer Orac<br>r lancer le téléchargement et sauvegardez<br>sera terminé, lancez l'installation de Orac<br>l'installation sera lancée automatiquement                                                                                                    |                                                                                       | с de travail.<br>liquant le fichier que                                         |
| <ul> <li>Téléchargement - Oracle</li> <li>Eichier Edition Affichage Fa</li> <li>Précédente - Oracle</li> <li>Adresse https://wpd01.meq.go</li> <li>Télécharge</li> <li>Cétte page vous permet</li> <li>Cliquez sur l'hyperlien pou</li> <li>Lorsque le téléchargemen</li> <li>vous venez de télécharger. I</li> <li>Après l'installation, quittez d'accèder à l'application dés</li> </ul>                   | Unitiator - Microsoft Internet Explorer<br>poris Qutils 2<br>Rechercher Rechercher<br>Pavoris<br>Ju.qc.ca/jinitiator.html<br>gement - Oracle JI<br>tra de télécharger et d'installer Ora<br>r lancer le téléchargement et sauvegardez<br>esera terminé, lancez l'installation de Orac<br>'installation sera lancée automatiquement<br>et redémarrez votre fureteur. Par la suite<br>irée.                                                                                                    |                                                                                       | e de travail.<br>liquant le fichier que                                         |
| <ul> <li>Téléchargement - Oracle</li> <li>Eichier Edition Affichage Fa</li> <li>Précédente - Oracle</li> <li>Adresse https://wpd01.meq.gc</li> <li>Télécharge</li> <li>Cette page vous permet</li> <li>Cliquez sur l'hyperlien pou</li> <li>Lorsque le téléchargement vous venez de télécharger. I</li> <li>Après l'installation, quittez d'accèder à l'application dés</li> <li>Télécharger Orac</li> </ul> | Unitiator - Microsoft Internet Explorer<br>pris Qutils 2<br>Pechercher Pravoris<br>Juv.qc.ca/jinitiator.html<br>Gement - Oracle JI<br>tra de télécharger et d'installer Ora<br>r lancer le téléchargement et sauvegardez<br>sera terminé, lancez l'installation de Orac<br>installation sera lancée automatiquement<br>et redémarrez votre fureteur. Par la suite<br>irée.<br>Le JInitiator 1.3.1.26                                                                                                    |                                                                                       | e de travail.<br>liquant le fichier que                                         |

- Cliquer sur « → Télécharger Oracle JInitiator 1.3.1.26 ».

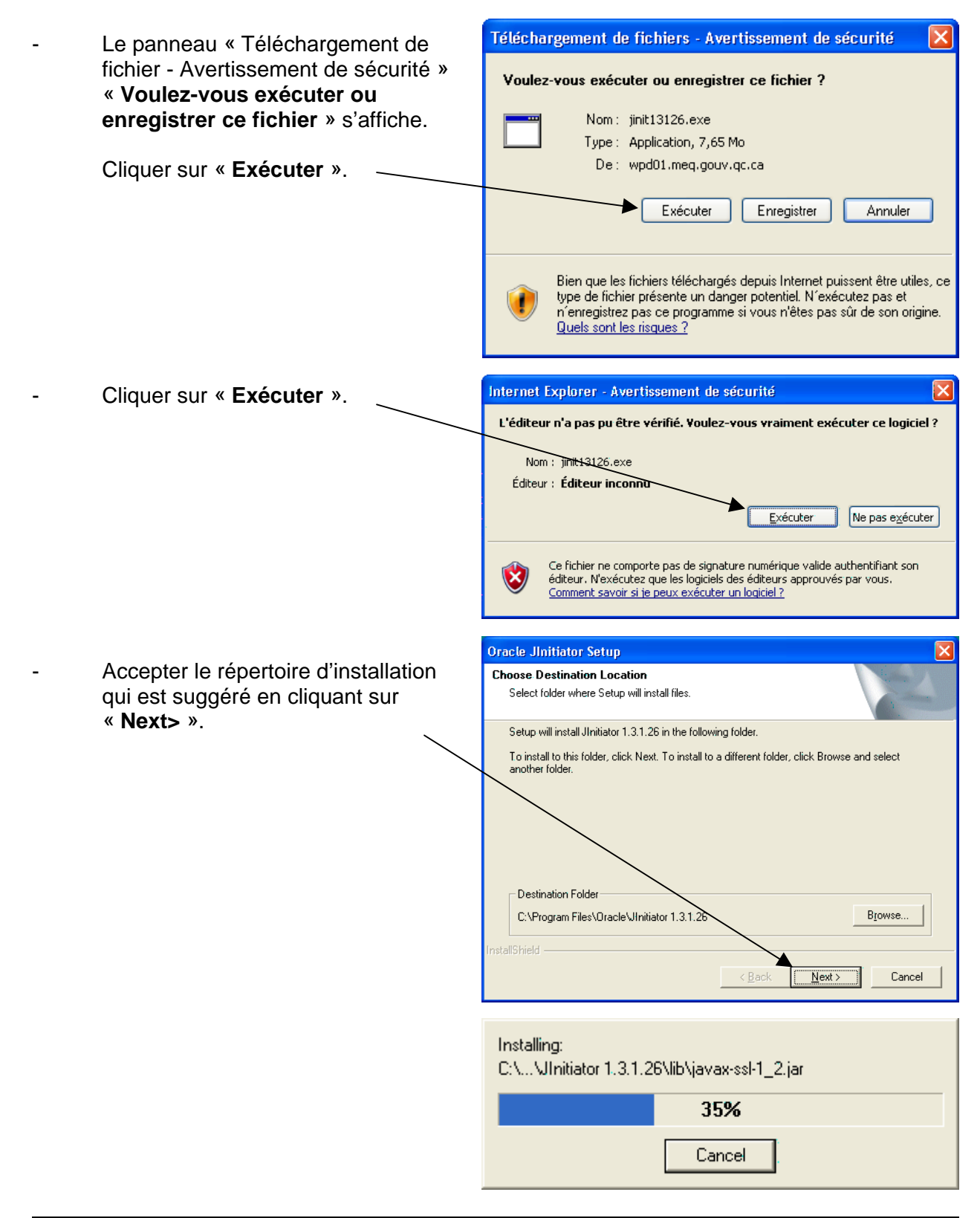

|   |                                                                                                    | Installation Complete                                                                     |                                                                               |
|---|----------------------------------------------------------------------------------------------------|-------------------------------------------------------------------------------------------|-------------------------------------------------------------------------------|
| - | Cliquer sur « <b>OK</b> ».                                                                           | Oracle JInitiator installation is complete.<br>you will need to close and restart Netscar | If you are using Netscape as your web browser,<br>pe before using JInitiator. |
| - | Cliquer sur « <b>Finish&gt;</b> » afin de                                                            | 😤 Oracle Jinitiator 1.3.1.26                                                              |                                                                               |
|   | compléter le processus<br>d'installation.                                                            | Press the Finish b                                                                        |                                                                               |
|   | Si le navigateur est ouvert le<br>fermer afin de s'assurer que<br>les changements sont<br>appliqués. |                                                                                           |                                                                               |
|   |                                                                                                    |                                                                                           | < <u>B</u> ack <u>Finish &gt;</u> Cancel                                      |

# <u>ANNEXE</u>

À noter que les exemples qui sont fournis concernent « Oracle JInitiator 1.3.1.18 ». Les même situations peuvent arriver lors de l'installation d'« Oracle JInitiator 1.3.1.26 ».

Message d'erreur lié à un niveau de sécurité insuffisant du système d'exploitation Windows

| Ovaria Haitistav Satur                                                                                 |                                                        |
|----------------------------------------------------------------------------------------------------|--------------------------------------------------------|
| Choose Destination Location<br>Select folder where Setup will install fil                              | iles.                                                  |
| To install to this folder, click Next. To<br>another folder.<br>Warning<br>InInstaller setup failed to | install to a different folder, click Browse and select |
| Destination Folder                                                                                     | .31.18 Browse                                          |

Message d'erreur lié aux paramètres de sécurité du fureteur Internet Explorer

| 🐔 Téléchargement - Oracle JInitiator                                      | - Microsoft Internet Explorer                                                                            | 8 ×   |
|---------------------------------------------------------------------------|----------------------------------------------------------------------------------------------------|-------|
| Fichier Edition Affichage Favoris                                         | Outils ?                                                                                                 | -     |
| $\Leftrightarrow$ Précédente $\bullet \Rightarrow \bullet \bigotimes$ 🙆 🖄 | 🖓 Rechercher 📓 Favoris 🧭 🛃 🖌 🎒 🕅 🔹 🗐 📖 🗔                                                                 |       |
| Adresse 🙆 https://wpd01.meq.gouv.qc.o                                     | a/jinitiator.html                                                                                        | Liens |
| -                                                                         |                                                                                                    |       |
| 🛎 Táláchargan                                                             | nont - Araelo Anitistor                                                                                  |       |
| Telechaigen                                                               | ient - Ofacte Jinnator                                                                                   |       |
|                                                                           |                                                                                                    | -     |
|                                                                           |                                                                                                    |       |
| Cette page vous permettra d                                               | e télécharger et d'installer Oracle JInitiator                                                           |       |
|                                                                           | nauga suur managanom 🗢                                                                                   |       |
| Cliquez sur l'hyperlien                                                   | sécurité                                                                                                 |       |
| -                                                                         |                                                                                                    |       |
| Lorsque le téléchargen                                                    | Les paramètres de sécurité actuels ne vous permettent pas de télécharger ce fichier. hier que vous venez |       |
| de telecharger. L'installat                                               |                                                                                                    |       |
| Après l'installation qui                                                  | OK ettant d'accèder à                                                                                    |       |
| l'application désirée.                                                    |                                                                                                    |       |
|                                                                           |                                                                                                    |       |
|                                                                           |                                                                                                    |       |
| Télécharger Oracle JI                                                     | nitiator 1.3.1.18                                                                                        |       |
|                                                                           |                                                                                                    |       |
|                                                                           |                                                                                                    |       |

-